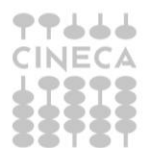

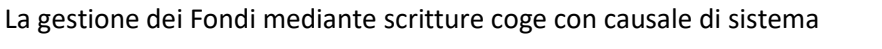

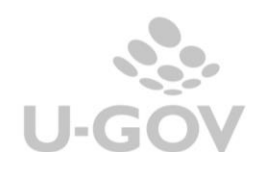

| Data       | Ultima<br>versione<br>aggiornata<br>di prodotto | Note                                                                                                    | Revisione |
|------------|-------------------------------------------------|----------------------------------------------------------------------------------------------------|-----------|
| 13/07/2022 | 24.13.00.00                                     | Accantonamento al Fondo<br>svalutazione crediti mediante<br>utilizzo della scrittura coge libera<br>con causale di sistema:<br>Accantonamento_FSC | 1         |
| 08/02/2024 | 26.02.00.00                                     | Causali Coge di sistema<br>Accantonamento_FRO,<br>Rilascio_FRO, Rilascio_FSC e<br>modifica scrittura libera con<br>causale Accantonamento_FSC     | 2         |

# Sommario

| <u>1.</u> | INTRODUZIONE                                 | 2  |
|-----------|----------------------------------------------|----|
| <u>2.</u> | CONFIGURAZIONI                               | 4  |
| <u>3.</u> | OPERATIVITÀ                                  | 5  |
| 3.1.      | Accantonamento al Fondo Svalutazione Crediti | 5  |
| 3.2.      | Rilascio Fondo Svalutazione Crediti          | 8  |
| 3.3.      | Accantonamento al Fondo per Rischi e Oneri   |    |
| 3.4.      | Il rilascio Fondo Rischi e Oneri             | 14 |
| <u>4.</u> | DIRITTI                                      |    |

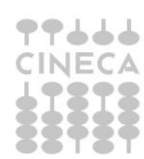

# 1. Introduzione

Il Codice Civile all'art. 2426 prevede che "i crediti siano iscritti in bilancio tenendo conto del loro **presunto valore di realizzo**".

Al termine di ogni esercizio, in sede di elaborazione del consuntivo, andranno dunque valutati quei crediti iscritti in bilancio che potrebbero non essere pagati, in tutto o in parte, dal debitore e per il principio di prudenza quantificare il valore di rettifica andando ad effettuare un accantonamento al fondo svalutazione crediti.

All'art. 2424-bis, il Codice Civile, prevede che "*gli accantonamenti per rischi e* oneri sono destinati soltanto a **coprire perdite o debiti di natura determinata, di esistenza certa o probabile**, dei quali tuttavia alla chiusura dell'esercizio sono indeterminati o l'ammontare o la data della sopravvenienza".

Al termine di ogni esercizio, in sede di elaborazione del consuntivo, andranno dunque valutati quei rischi e quelle perdite da iscrivere in Bilancio mediante un accantonamento al fondo per rischi e oneri.

I Fondi accantonati verranno utilizzati negli esercizi successivi, quando la perdita di natura valutativa si tramuterà in una perdita "effettiva".

La sopravvenuta risoluzione o il positivo evolversi della situazione che aveva generato rischi ed incertezze, può determinare che il fondo precedentemente iscritto risulti parzialmente o totalmente eccedente. In questo caso il relativo fondo si riduce o si rilascia di conseguenza.

Per rilevare tali operazioni e per darne evidenza nel documento Nota Integrativa al bilancio, sono introdotte le scritture coge con causale libera:

**ACCANTONAMENTO\_FSC** (accantonamento al fondo svalutazione crediti). Permetterà di recuperare, nella stampa Nota Integrativa paragrafo SP\_AT\_AC,

La gestione dei Fondi mediante scritture coge con causale di sistema

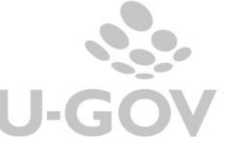

in specifici schemi, i corretti valori per l'esposizione di Credito Lordo, Fondo Svalutazione e Credito Netto.

# **RILASCIO\_FSC** (rilascio al fondo svalutazione crediti).

Permetterà di recuperare, sempre nella stampa Nota Integrativa paragrafo SP\_AT\_AC schema "Movimentazione del fondo svalutazione crediti" il corretto valore del rilascio del Fondo per "Crediti Incassati".

# ACCANTONAMENTO\_FRO (Accantonamento Fondo Rischi/Oneri)

Permetterà una gestione degli accantonamenti finalizzata al recupero dei dati nell'elaborazione dell'apposita sezione della Nota Integrativa al Bilancio consuntivo.

# RILASCIO\_FRO (Rilascio Fondo Rischi/Oneri).

Permetterà, in sede di recupero dei dati nell'elaborazione della Nota Integrativa, di gestire le operazioni che diminuiscono il Fondo Rischi/Oneri diversi dagli Utilizzi.

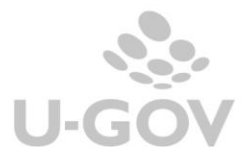

# 2. Configurazioni

Tra le causali coge di sistema (da **Contabilità generale –Configurazione-Causale)** troviamo dunque **ACCANTONAMENTO\_FSC e RILASCIO\_FSC** (FIG 1), **ACCANTONAMENTO\_FRO e RILASCIO\_FRO** (FIG 2).

| » Contabi | ità generale / Configurazioni / Causale - Esercizio: 2023 | · · · · · · · · · · · · · · · · · · ·     | Contesto 🗶 Chiudi Fun: |
|-----------|-----------------------------------------------------------|-------------------------------------------|------------------------|
| 🔻 Filtra  | X Annulla filtro H Nuovo Stampa PDF Stampa XLSX As        | socia Voce Coge                           |                        |
|           | Codice                                                    | Denominazione                             | Sistema                |
|           | *FSC*                                                     |                                           | <b>~</b>               |
|           | ACCANTONAMENTO_FSC                                        | Accantonamento Fondo Svalutazione Crediti | Si                     |
| 1         | RILASCIO_FSC                                              | Rilascio Fondo Svalutazione Crediti       | Si                     |

Figura 1

| » Contabil      | ità generale / Configurazioni / Causale - Esercizio: 2023 | 뫲 Conte                           | sto X Chiudi Funzione |
|-----------------|-----------------------------------------------------------|-----------------------------------|-----------------------|
| <b>T</b> Filtra | X Annulla filtro + Nuovo Stampa PDF Stampa XLSX As        | socia Voce Coge                   |                       |
|                 | Codice                                                    | Denominazione                     | Sistema               |
|                 | *FRO*                                                     |                                   | <b>~</b>              |
|                 | ACCANTONAMENTO_FRO                                        | Accantonamento Fondo Rischi/Oneri | Si                    |
|                 | RILASCIO_FRO                                              | Rilascio Fondo Rischi/Oneri       | Si                    |

Figura 2

A queste causali possono essere associate N voci Coge di FONDI che verranno movimentate in automatico nelle registrazioni delle scritture libere coge che le utilizzano.

Per la causale ACCANTONAMENTO\_FSC la sezione di movimentazione dei Fondi è AVERE.

Per la causale RILASCIO\_FSC la sezione di movimentazione dei Fondi è DARE

| » Contabi       | lità generale / Configurazion | i / Causale - Esercizio: 2023                |                               |                    | 躍 Contesto                                                          | X Chiudi |
|-----------------|-------------------------------|----------------------------------------------|-------------------------------|--------------------|---------------------------------------------------------------------|----------|
| <b>▼</b> Filtra | X Annulla filtro              | o Stampa PDF Stampa XLSX Co                  | pia Associazioni Torna indiet | ro                 |                                                                     |          |
|                 | Codice Causale Coge           | Denominazione Causale Coge                   | Classificazione Geografica    | Codice Voce Coge   | Denominazione Voce                                                  | Sezione  |
|                 | *FSC*                         |                                              | v                             |                    |                                                                     | ~        |
|                 | ACCANTONAMENTO_FSC            | Accantonamento Fondo Svalutazione<br>Crediti |                               | G.P.07.15.01.01.05 | Fondo svalutazione crediti verso Privati                            | Avere    |
|                 | ACCANTONAMENTO_FSC            | Accantonamento Fondo Svalutazione<br>Crediti |                               | G.P.07.15.01.01.06 | Fondo svalutazione crediti verso studenti per<br>tasse e contributi | Avere    |
| Î               | RILASCIO_FSC                  | Rilascio Fondo Svalutazione Crediti          |                               | G.P.07.15.01.01.05 | Fondo svalutazione crediti verso Privati                            | Dare     |

### Figura 3

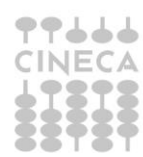

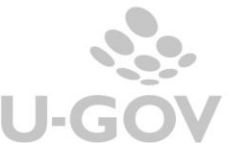

Per la causale ACCANTONAMENTO\_FRO la sezione di movimentazione dei Fondi è AVERE.

Per la causale RILASCIO\_FRO la sezione di movimentazione dei Fondi è DARE

| » Contabi       | lità generale / Configurazion | i / Causale - Esercizio: 2023         |                             |                    | 器 Contesto             | X Chiudi |
|-----------------|-------------------------------|---------------------------------------|-----------------------------|--------------------|------------------------|----------|
| <b>T</b> Filtra | X Annulla filtro              | o Stampa PDF Stampa XLSX              | Copia Associazioni Torna in | dietro             |                        |          |
|                 | Codice Causale Coge           | Denominazione Causale Coge            | Classificazione Geografica  | Codice Voce Coge   | Denominazione Voce     | Sezione  |
|                 | *FRO*                         |                                       | ×                           |                    |                        | ~        |
|                 | RILASCIO_FRO                  | Rilascio Fondo Rischi/Oneri           |                             | G.P.07.15.01.04.01 | Fondo per altri rischi | Dare     |
| Î               | ACCANTONAMENTO_FRO            | Accantonamento Fondo Rischi/<br>Oneri |                             | G.P.07.15.01.04.01 | Fondo per altri rischi | Avere    |

#### Figura 4

*NB: Le causali vanno configurate per entrambi gli anni mostrati dalla nota integrativa. Se ad esempio si lancia la stampa del paragrafo da contesto 2023, siccome verranno nella stampa mostrate anche colonne riferite all'anno precedente è importante configurare le causali anche nel 2022.* 

### 3. Operatività

### 3.1. Accantonamento al Fondo Svalutazione Crediti

Per effettuare l'operazione di registrazione accantonamento al Fondo svalutazione crediti procedere dal menu' di **Contabilità generale – Registrazioni**, scegliere il contesto (anno e UE) e successivamente l'operazione **Nuova registrazione libera con causale** 

Compilare selezionando la causale ACCANTONAMENTO\_FSC. Il soggetto obbligatorio è immodificabile e corrisponde a Diversi.

| 🕂 Nuova scrittura libera   | + Nuova scrittura libera con causale | 💉 Modifica  | 💼 Cancella     | 💕 Duplica     | Annulla | Stampa | <    | < >  | >     | Allegati | Associazioni info | rmative |   |
|----------------------------|--------------------------------------|-------------|----------------|---------------|---------|--------|------|------|-------|----------|-------------------|---------|---|
| Torna a Elenco             |                                      |             |                |               |         |        |      |      |       |          |                   |         |   |
| JE Autonoma                | UE.01 - Universita' degli Studi<br>- | Attiva      |                | SI            |         |        |      |      |       |          |                   |         |   |
| Periodo chiuso             | No                                   | Allegati    |                | 0             |         |        |      |      |       |          |                   |         |   |
| Tipo Reg. COGE             | Libera                               | * Data      | 31/12/2023     |               | $\leq$  | )      |      |      |       |          |                   |         |   |
|                            |                                      | Reg.        |                |               |         |        |      |      |       |          |                   |         |   |
| Numero Reg.<br>Provvisorio |                                      | Numero Re   | g. Definitivo  |               |         |        |      |      |       |          |                   |         |   |
| * Causale COGE             | ACCANTONAMENTO_FSC                   | Accantoname | ento Fondo Sva | lutazione Cre | editi < |        |      |      |       |          |                   |         |   |
| Soggetto                   | 32693DIVERSI                         |             |                |               |         |        |      |      |       |          |                   |         |   |
| Descrizione                | La gestione dei                      | Fondi n     | nediant        | e scrit       | ture c  | oge c  | on c | ausa | ale c | li sist  | ema               |         | 2 |
| CA                         | 0                                    |             |                |               |         | - 0    |      |      |       |          |                   |         |   |
|                            |                                      |             |                |               |         |        |      |      |       |          |                   | 11.     | C |

### Figura 5

Poi in basso, in corrispondenza dei dettagli cliccare su NUOVO

| Dati Principali             |           |
|-----------------------------|-----------|
|                             |           |
| Sezione                     |           |
| Campo Attività              |           |
| Ammontare Reg. COGE         |           |
| Unità Economica             |           |
| Tipo movimento              |           |
| Voce coge                   |           |
| Data Inizio                 | Data Fine |
|                             |           |
| Salva Tutto Applica Annulla |           |

#### Figura 6

Facciamo presente che possono essere creati N dettagli Dare e N dettagli Avere **ma di contenuto omogeneo**, questo perchè al salvataggio il sistema procede ad aggregarli restituendo una registrazione composta da 1 dettaglio dare e 1 dettaglio avere.

Dati Principali 🕇 Nuovo Numero Dettaglio 1 Sezione Dare Istituzionale \* Campo Attività  $\sim$ 50,00 \* Ammontare Reg. COGE \* Unità Economica UE.01 0 Universita' degli Studi Roma Quota Accantonamento \* Tipo movimento Quota di accantonamento al fondo svalutazione credit \* Voce coge G.C.02.07.01.01.01 01/01/2023 Data Inizio Data Fine 31/12/2023

Procedere alla compilazione dei campi come segue:

Figura 6A - Sez Dare della registrazione per tipo Movimento quota ammortamento

**Campo attività**: proposto di default Istituzionale ma possono essere scelti anche Commerciale o Promiscuo.

Ammontare: da valorizzare.

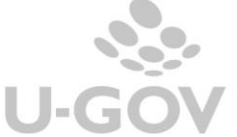

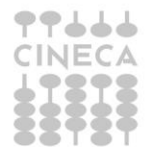

**UE**: di default quella di contesto. Se nel contesto siamo entrati con UE padre sono sceglibili dal menu' a tendina anche le UE figlie.

Tipo movimento: con QUOTA ACCANTONAMENTO si attiva la sezione DARE (figura 6A). Con FONDO SVALUTAZIONE CREDITI si attiva la sezione AVERE (Figura 6B)

**VOCE COGE** (per il movimento Dare viene proposta una voce di conto economico COSTO d'ESERCIZIO. Solitamente si usa una voce specifica tipo Accant fondo svalut crediti)

Codice SIOPE (obbligatorio attivo il se parametro CODICE SIOPE SCR COGE OBBL)

Attività SIOPE (obbligatorio attivo il se parametro ATTIVITA\_SIOPE\_SCR\_COGE\_OBBL e il codice siope scelto è di USCITA).

La data inizio e data fine sono compilati in automatico dal sistema e sono immodificabili. Per il tipo movimento QUOTA AMMORTAMENTO corrispondono alla data inizio e fine esercizio di contesto.

Procedere cliccando ancora su NUOVO per compilare la sez Avere e salvare.

| Dati Principali          |                            |                                                                  |
|--------------------------|----------------------------|------------------------------------------------------------------|
| + Nuovo                  |                            |                                                                  |
| Numero Dettaglio         | 2                          |                                                                  |
| Sezione                  | Avere                      |                                                                  |
| * Campo Attività         | Istituzionale              | V                                                                |
| * Ammontare Reg.<br>COGE | 5                          | 0,00                                                             |
| * Unità Economica        | UE.01                      | Universita' degli Studi Roma                                     |
| * Tipo movimento         | Fondo Svalutazione Crediti |                                                                  |
| * Voce coge              | G.P.07.15.01.01.06         | Sondo svalutazione crediti verso studenti per tasse e contributi |
| Data Inizio              | 31/12/2023                 | <b>Data Fine</b> 31/12/2023                                      |

Figura 6B - Sez Avere della registrazione per tipo movimento Fondo svalutazione crediti

**Campo attività**: (deve essere lo stesso nelle due sezioni dare avere) Ammontare

#### UE

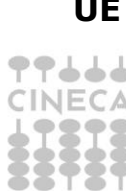

La gestione dei Fondi mediante scritture coge con causale di sistema

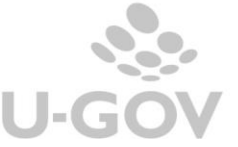

**Tipo movimento**: scegliendo FONDO SVALUTAZIONE CREDITI si movimenta sez Avere.

**Voce coge**: Il sistema propone solo le voci coge associate alla causale Accantonamento\_FSC.

Anche in questo caso le date inizio e fine sono compilate in automatico dal sistema e per il tipo movimento FONDO SVALUTAZIONE CREDITI corrispondono alla data di registrazione.

### 3.2. <u>Rilascio Fondo Svalutazione Crediti</u>

Per effettuare l'operazione di registrazione Rilascio Fondo svalutazione crediti procedere dal menu' di **Contabilità generale – Registrazioni**, scegliere il contesto (anno e UE) e successivamente l'operazione **Nuova registrazione libera con causale** 

Compilare selezionando la causale RILASCIO\_FSC. Il soggetto obbligatorio è immodificabile e corrisponde a Diversi.

| » Contabilità generale / R | egistrazioni / Registrazioni - Eserciz | io: 2023 ,Unità Economic   | a: UE.01 - Universita' degli Studi |                | 器 Contesto X Chiudi Funzione |
|----------------------------|----------------------------------------|----------------------------|------------------------------------|----------------|------------------------------|
| + Nuova scrittura libera   | + Nuova scrittura libera con causale   | 🖍 Modifica ี 🛅 Cancella    | Duplica Annulla Stampa  <          | < > > Allegati | Associazioni informative     |
| Torna a Elenco             | UE.01 - Universita' degli Studi        | Attiva                     | Si                                 |                |                              |
| Periodo chiuso             | No                                     | Allegati                   | 0                                  |                |                              |
| Tipo Reg. COGE             | Libera                                 | * Data 20/12/2023          |                                    |                |                              |
|                            |                                        | Reg.<br>COGE               |                                    |                |                              |
| Numero Reg.<br>Provvisorio |                                        | Numero Reg. Definitivo     |                                    |                |                              |
| * Causale COGE             | RILASCIO_FSC                           | Rilascio Fondo Svalutazion | e Crediti                          |                |                              |
| Soggetto                   | 32693DIVERSI                           |                            |                                    |                |                              |
| Descrizione                |                                        |                            |                                    |                | 2                            |
|                            |                                        |                            |                                    |                |                              |

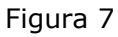

Cliccare su Nuovo per la compilazione dei dettagli.

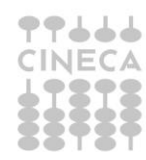

| Dati Principali             |           |  |
|-----------------------------|-----------|--|
| + Nuovo<br>Numero Dettaglio |           |  |
| Sezione                     |           |  |
| Campo Attività              |           |  |
| Ammontare Reg. COGE         |           |  |
| Unità Economica             |           |  |
| Tipo movimento              |           |  |
| Voce coge                   |           |  |
| Data Inizio                 | Data Fine |  |
|                             |           |  |
|                             |           |  |

Figura 8

Ricordiamo che possono essere creati N dettagli Dare e N dettagli Avere **ma di contenuto omogeneo**, questo perchè al salvataggio il sistema procede ad aggregarli restituendo una registrazione composta da 1 dettaglio dare e 1 dettaglio avere.

Procedere alla compilazione dei campi come segue

| + Nuovo          |                            |                                          |
|------------------|----------------------------|------------------------------------------|
| Numero Dettaglio | 1                          |                                          |
| Sezione          | Dare                       |                                          |
| * Campo Attività | Istituzionale              | ~                                        |
| * Ammontare Reg. |                            | 5.000,00                                 |
| OGE              |                            |                                          |
| Unità Economica  | UE.01.02                   | Dipartimento di Architettura             |
| * Tipo movimento | Fondo Svalutazione Crediti | ~                                        |
| * Voce coge      | G.P.07.15.01.01.05         | Fondo svalutazione crediti verso Privati |
| Data Inizio      | 20/12/2023                 | Data Fine 20/12/2023                     |

Figura 8A - Sez Dare della registrazione per tipo movimento Fondo svalutazione crediti

**Campo attività**: proposto di default Istituzionale ma possono essere scelti anche Commerciale o Promiscuo.

Ammontare: da valorizzare.

**UE**: di default quella di contesto. Se nel contesto siamo entrati con UE padre sono sceglibili dal menu' a tendina anche le UE figlie.

**Tipo movimento**: con FONDO SVALUTAZIONE CREDITI si attiva la sezione DARE (figura 8A). Con CONTROPARTITA ECONOMICA o CONTROPARTITA

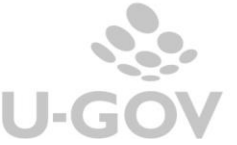

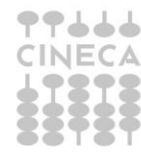

NUMERARIA si attiva la sezione AVERE (Figura 8B e 8C). In avere l'utente deve scegliere o l'una o l'altra. Non possono essere scelte entrambe.

<u>Per il Tipo movimento FONDO SVALUTAZIONE CREDITI</u> dunque sez DARE il sistema propone per la **VOCE COGE** solo quelle associate alla causale RILASCIO\_FSC.

La data inizio e data fine sono compilati in automatico dal sistema e sono immodificabili. Per il tipo movimento FONDO SVALUTAZIONE CREDITI corrispondono alla data registrazione di scrittura.

Procedere cliccando ancora su NUOVO per compilare la sez Avere e salvare.

Campo attività: (deve essere lo stesso nelle due sezioni dare avere)

# Ammontare

### UE

**Tipo movimento**: qui possiamo scegliere alternativamente CONTROPARTITA ECONOMICA o CONTROPARTITA NUMERARIA

Per Tipo movimento CONTROPARTITA ECONOMICA viene proposta la scelta tra **voce coge** di conto economico COSTO d'ESERCIZIO/RICAVO d'ESERCIZIO. In tal caso è possibile dover compilare anche i campi

CodiceSIOPE(obbligatorioseattivoilparametroCODICE\_SIOPE\_SCR\_COGE\_OBBL)

AttivitàSIOPE(obbligatorioseattivoilparametroATTIVITA\_SIOPE\_SCR\_COGE\_OBBLe il codice siope scelto è di USCITA)

La **Data inizio e Data fine** sono compilati in automatico dal sistema, sono immodificabili e corrispondono alla data inizio e fine esercizio di contesto.

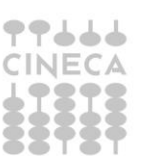

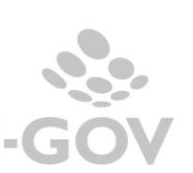

| + Nuovo           |                           |                               |
|-------------------|---------------------------|-------------------------------|
| Numero Dettaglio  | 2                         |                               |
| Sezione           | Avere                     |                               |
| * Campo Attività  | (Istituzionale V          | )                             |
| * Ammontare Reg.  | 5.000,00                  |                               |
| COGE              |                           |                               |
| * Unità Economica | UE.01.02                  | Dipartimento di Architettura  |
| * Tipo movimento  | Contropartita Economica 🗸 |                               |
| * Voce coge       | G.R.11.30.01.04.02        | Sopravvenienze                |
| Siope             | SX.E.3.05.99.99.999       | Altre entrate correnti n.a.c. |
| Data Inizio       | 01/01/2023                | Data Fine 31/12/2023          |

Figura 8B - Sez Avere della registrazione per tipo movimento Contropartita economica

Per Tipo movimento CONTROPARTITA NUMERARIA viene proposta la scelta tra **voce coge** di stato patrimoniale conto NUMERARIO ATTIVO/NUMERARIO PASSIVO.

La **Data inizio e Data fine** sono compilati in automatico dal sistema, sono immodificabili e corrispondono alla data registrazione di scrittura.

| + Nuovo           |                             |                              |
|-------------------|-----------------------------|------------------------------|
| Numero Dettaglio  | 2                           |                              |
| Sezione           | Avere                       |                              |
| * Campo Attività  | (Istituzionale v)           |                              |
| * Ammontare Reg.  | 5.000,00                    |                              |
| COGE              |                             |                              |
| * Unità Economica | UE.01.02                    | Dipartimento di Architettura |
| * Tipo movimento  | Contropartita Numeraria 🗸 🗸 |                              |
| * Voce coge       | G.A.01.02.02.09.01          | Crediti verso altri privati  |
| Data Inizio       | 20/12/2023                  | <b>Data Fine</b> 20/12/2023  |

Figura 8C - Sez Avere della registrazione per tipo movimento Contropartita numeraria

### 3.3. <u>Accantonamento al Fondo per Rischi e Oneri</u>

Per effettuare l'operazione di registrazione: Accantonamento al Fondo per Rischi e Oneri procedere dal menu' di **Contabilità generale – Registrazioni**, scegliere il contesto (anno e UE) e successivamente l'operazione **Nuova registrazione Libera con causale** 

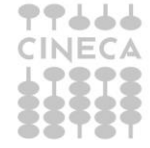

Compilare selezionando la causale ACCANTONAMENTO\_FRO. Il soggetto obbligatorio è immodificabile e corrisponde a Diversi.

| <ul> <li>Contabilità generale / R</li> <li>/ Registrazioni - Eser</li> </ul> | egistrazioni<br>r <b>cizio: 2023 ,Unità Economica: L</b> | BE.01 - Universita' 位明: Chiudi Funzio                                    |
|------------------------------------------------------------------------------|----------------------------------------------------------|--------------------------------------------------------------------------|
| + Nuova scrittura libera                                                     | + Nuova scrittura libera con caus                        | sale 🖍 Modifica 🛍 Cancella 👪 Duplica Annulla 🚺 Stampa  < < > >  Allegati |
| Associazioni informative                                                     | Torna a Elenco                                           |                                                                          |
| UE Autonoma                                                                  | UE.01 - W <del>aine and States and States</del>          | Attiva Si                                                                |
| Periodo chiuso                                                               | No                                                       | Allegati 0                                                               |
| Tipo Reg. COGE                                                               | Libera                                                   | * Data 31/12/2023                                                        |
|                                                                              |                                                          | Reg.                                                                     |
|                                                                              |                                                          | COGE                                                                     |
| Numero Reg.                                                                  |                                                          | Numero Reg. Definitivo                                                   |
| Provvisorio                                                                  |                                                          |                                                                          |
| * Causale COGE                                                               | ACCANTONAMENTO_FRO                                       | Accantonamento Fondo Rischi/Oneri                                        |
| Soggetto                                                                     | 32693DIVERSI                                             |                                                                          |
| Descrizione                                                                  |                                                          |                                                                          |

### Figura 9

Poi in basso, in corrispondenza dei dettagli cliccare su NUOVO

| Dati Principali             |
|-----------------------------|
| + Nuovo<br>Numero Dettaglio |
| Sezione                     |
| Campo Attività              |
| Ammontare Reg. COGE         |
| Unità Economica             |
| Tipo movimento              |
| Voce coge                   |
| Data Inizio Data Fine       |
| Salva Tutto Applica Annulla |

### Figura 10

Facciamo presente che possono essere creati N dettagli Dare e N dettagli Avere **ma di contenuto omogeneo**, questo perchè al salvataggio il sistema procede ad aggregarli restituendo una registrazione composta da 1 dettaglio dare e 1 dettaglio avere.

Procedere alla compilazione dei campi come segue:

La gestione dei Fondi mediante scritture coge con causale di sistema

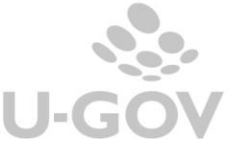

| Dati Principali       |                      |                                                        |
|-----------------------|----------------------|--------------------------------------------------------|
| + Nuovo               |                      |                                                        |
| Numero Dettaglio      | 1                    |                                                        |
| Sezione               | Dare C               |                                                        |
| * Campo Attività      | Istituzionale        |                                                        |
| * Ammontare Reg.      | 0,0                  | )                                                      |
| COGE                  |                      |                                                        |
| * Unità Economica     | UE.01                | Universita' <b>degla de la companya de la companya</b> |
| * Tipo movimento      | Quota Accantonamento |                                                        |
| * Voce coge           | G.C.02.07.01.04.01   | Quote di accantonamento ai fondi per altri rischi      |
| Siope                 | 0                    |                                                        |
| Data Inizio           | 01/01/2023           | Data Fine 31/12/2023                                   |
|                       |                      |                                                        |
| Salva Tutto Applica A | nnulla               |                                                        |

Figura 10A - Sez Dare della registrazione per tipo Movimento quota ammortamento

**Campo attività**: proposto di default Istituzionale ma possono essere scelti anche Commerciale o Promiscuo.

Ammontare: da valorizzare.

**UE**: di default quella di contesto.

**Tipo movimento**: con QUOTA ACCANTONAMENTO si attiva la sezione DARE (figura 10A). Con FONDO RISCHI ONERI si attiva la sezione AVERE (Figura 10B)

**VOCE COGE** (per il movimento Dare viene proposta una voce di conto economico COSTO D'ESERCIZIO. Solitamente si usa una voce specifica tipo Accantonamento Fondo Rischi Oneri.

**Codice SIOPE** (obbligatorio se attivo il parametro CODICE\_SIOPE\_SCR\_COGE\_OBBL)

AttivitàSIOPE(obbligatorioseattivoilparametroATTIVITA\_SIOPE\_SCR\_COGE\_OBBLe il codice siope scelto è di USCITA).

La data inizio e data fine sono compilati in automatico dal sistema e sono immodificabili. Per il tipo movimento QUOTA AMMORTAMENTO corrispondono alla data inizio e fine esercizio di contesto.

Procedere cliccando ancora su NUOVO per compilare la sez. Avere e salvare.

| Dati Principali     |                    |                 |                        |            |
|---------------------|--------------------|-----------------|------------------------|------------|
| + Nuovo             |                    |                 |                        |            |
| Numero Dettaglio    | 1                  |                 |                        |            |
| Sezione             | Avere              | $\triangleleft$ | -                      |            |
| * Campo Attività    | Istituzionale      | ~               | )                      |            |
| * Ammontare Reg.    |                    | 0,00            |                        |            |
| COGE                |                    |                 |                        |            |
| * Unità Economica   | UE.01              | 0               | Universita' di         |            |
| * Tipo movimento    | Fondo Rischi Oneri | ~               |                        |            |
| * Voce coge         | G.P.07.15.01.04.01 | 0               | Fondo per altri rischi |            |
| Data Inizio         | 31/12/2023         |                 | Data Fine              | 31/12/2023 |
|                     |                    |                 |                        |            |
|                     |                    |                 |                        |            |
| Salva Tutto Applica | Annulla            |                 |                        |            |

Figura 10B - Sez Avere della registrazione per tipo movimento Fondo Rischi Oneri

Campo attività: (deve essere lo stesso nelle due sezioni dare avere) Ammontare

### UE

**Tipo movimento**: scegliendo FONDO RISCHI ONERI si movimenta sez Avere. **Voce coge**: Il sistema propone solo le voci coge associate alla causale Accantonamento FRO.

Anche in questo caso le date inizio e fine sono compilate in automatico dal sistema e per il tipo movimento FONDO RISCHI ONERI corrispondono alla data di registrazione.

### 3.4. Il rilascio Fondo Rischi e Oneri

Per effettuare l'operazione di registrazione Rilascio Fondo Rischi e Oneri procedere dal menu' di **Contabilità generale – Registrazioni**, scegliere il contesto (anno e UE) e successivamente l'operazione **Nuova registrazione libera con causale**  Compilare selezionando la causale RILASCIO\_FRO. Il soggetto obbligatorio è immodificabile e corrisponde a Diversi.

| <ul> <li>» Contabilità generale / R</li> <li>/ Registrazioni - Eser</li> </ul> | egistrazioni<br>r <b>cizio: 2023 ,Unità Economica: I</b>                                         | BE.01 - Universita' 世史上的中国                                     | X Chiudi Funzione |
|--------------------------------------------------------------------------------|--------------------------------------------------------------------------------------------------|----------------------------------------------------------------|-------------------|
| + Nuova scrittura libera<br>Associazioni informative<br>UE Autonoma            | + Nuova scrittura libera con cau<br>Torna a Elenco<br>UE.01 - <del>universitat degli stati</del> | ale Modifica Cancella Duplica Annulla Stampa I< < >>) Allegati |                   |
| Periodo chiuso                                                                 | No                                                                                               | Allegati 0                                                     |                   |
| Tipo Reg. COGE                                                                 | Libera                                                                                           | * Data 31/12/2023 🗮<br>Reg.<br>COGE                            |                   |
| Numero Reg.<br>Provvisorio                                                     |                                                                                                  | Numero Reg. Definitivo                                         |                   |
| * Causale COGE                                                                 | RILASCIO_FRO                                                                                     | Rilascio Fondo Rischi/Oneri                                    |                   |
| Soggetto                                                                       | 32693DIVERSI                                                                                     |                                                                |                   |
| Descrizione                                                                    |                                                                                                  |                                                                | <i>x</i> *        |

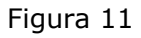

Cliccare su Nuovo per la compilazione dei dettagli.

| Dati Principali     |           |  |
|---------------------|-----------|--|
| + Nuovo             |           |  |
| Numero Dettaglio    |           |  |
| Sezione             |           |  |
| Campo Attività      |           |  |
| Ammontare Reg. COGE |           |  |
| Unità Economica     |           |  |
| Tipo movimento      |           |  |
| Voce coge           |           |  |
| Data Inizio         | Data Fine |  |
|                     |           |  |

Figura 12

Ricordiamo che possono essere creati N dettagli Dare e N dettagli Avere **ma di contenuto omogeneo**, questo perchè al salvataggio il sistema procede ad aggregarli restituendo una registrazione composta da 1 dettaglio dare e 1 dettaglio avere.

Procedere alla compilazione dei campi come segue

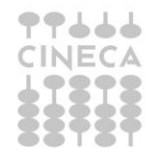

| Dati Principali     |                    |                 |            |
|---------------------|--------------------|-----------------|------------|
| + Nuovo             |                    |                 |            |
| Numero Dettaglio    | 1                  |                 |            |
| Sezione             | Dare               |                 |            |
| * Campo Attività    | Istituzionale      | ~               |            |
| * Ammontare Reg.    | 0,                 | 0               |            |
| COGE                |                    |                 |            |
| * Unità Economica   | UE.01              | ) Universita' 🚛 |            |
| * Tipo movimento    | Fondo Rischi Oneri |                 |            |
| * Voce coge         |                    | )               |            |
| Data Inizio         | 31/12/2023         | Data Fine       | 31/12/2023 |
|                     |                    |                 |            |
| Salva Tutto Applica | Annulla            |                 |            |

Figura 12A - Sez Dare della registrazione per tipo movimento Fondo Rischi e Oneri

**Campo attività**: proposto di default Istituzionale ma possono essere scelti anche Commerciale o Promiscuo.

Ammontare: da valorizzare.

**UE**: di default quella di contesto. Se nel contesto siamo entrati con UE padre è possibile scegliere dal menu' a tendina anche le UE figlie.

**Tipo movimento**: con FONDO RISCHI e ONERI si attiva la sezione DARE (figura 12A). Con CONTROPARTITA ECONOMICA o CONTROPARTITA NUMERARIA si attiva la sezione AVERE (Figura 12B e 12C). In avere l'utente deve scegliere o l'una o l'altra. Non possono essere scelte entrambe.

<u>Per il Tipo movimento FONDO RISCHI e ONERI</u> dunque sez DARE il sistema propone per la **VOCE COGE** solo quelle associate alla causale RILASCIO\_FRO.

La data inizio e data fine sono compilati in automatico dal sistema e sono immodificabili. Per il tipo movimento FONDO RISCHI e ONERI corrispondono alla data registrazione di scrittura.

Procedere cliccando ancora su NUOVO per compilare la sez Avere e salvare.

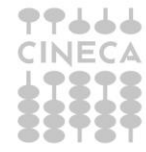

Campo attività: (deve essere lo stesso nelle due sezioni dare avere)

# Ammontare

# UE

**Tipo movimento**: qui possiamo scegliere alternativamente CONTROPARTITA ECONOMICA o CONTROPARTITA NUMERARIA

Per Tipo movimento CONTROPARTITA ECONOMICA viene proposta la scelta tra **voce coge** di conto economico COSTO d'ESERCIZIO/RICAVO d'ESERCIZIO.

In tal caso è possibile dover compilare anche i campi

**Codice SIOPE** (obbligatorio se attivo il parametro CODICE\_SIOPE\_SCR\_COGE\_OBBL)

AttivitàSIOPE(obbligatorioseattivoilparametroATTIVITA\_SIOPE\_SCR\_COGE\_OBBLe il codice siope scelto è di USCITA)

La **Data inizio e Data fine** sono compilati in automatico dal sistema, sono immodificabili e corrispondono alla data inizio e fine esercizio di contesto.

| Dati Principali     |                         |      |                                  |               |
|---------------------|-------------------------|------|----------------------------------|---------------|
| + Nuovo             |                         |      |                                  |               |
| Numero Dettaglio    | 1                       |      |                                  |               |
| Sezione             | Avere                   |      |                                  |               |
| * Campo Attività    | Istituzionale           | ~    | )                                |               |
| * Ammontare Reg.    |                         | 0,00 | )                                |               |
| COGE                |                         |      |                                  |               |
| * Unità Economica   | UE.01                   | 0    | Universita' d <b>agina in an</b> |               |
| * Tipo movimento    | Contropartita Economica | ~    |                                  |               |
| * Voce coge         | G.C.02.08.01.01.02      | 0    | Accantonamento per fondi         | di quiescenza |
| Siope               |                         | 0    |                                  |               |
| Data Inizio         | 01/01/2023              |      | Data Fine                        | 31/12/2023    |
|                     |                         |      |                                  |               |
| Salva Tutto Applica | Annulla                 |      |                                  |               |

Figura 12B - Sez Avere della registrazione per tipo movimento Contropartita economica

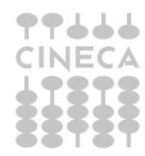

Per Tipo movimento CONTROPARTITA NUMERARIA viene proposta la scelta tra **voce coge** di stato patrimoniale conto NUMERARIO ATTIVO/NUMERARIO PASSIVO.

La **Data inizio e Data fine** sono compilati in automatico dal sistema, sono immodificabili e corrispondono alla data registrazione di scrittura.

| Dati Principali     |                         |      |                                   |            |
|---------------------|-------------------------|------|-----------------------------------|------------|
| + Nuovo             |                         |      |                                   |            |
| Numero Dettaglio    | 1                       |      |                                   |            |
| Sezione             | Avere                   |      |                                   |            |
| * Campo Attività    | Istituzionale           | ~    | )                                 |            |
| * Ammontare Reg.    |                         | 0,00 | )                                 |            |
| COGE                |                         |      |                                   |            |
| * Unità Economica   | UE.01                   | 0    | Universita' d <b>agli 61 di B</b> | T          |
| * Tipo movimento    | Contropartita Numeraria | ~    |                                   |            |
| * Voce coge         | G.P.07.15.02.01.01      | 0    | Altri accantonamenti              |            |
| Data Inizio         | 31/12/2023              |      | Data Fine                         | 31/12/2023 |
|                     |                         |      |                                   |            |
| Salva Tutto Applica | Annulla                 |      |                                   |            |

Figura 12C - Sez Avere della registrazione per tipo movimento Contropartita numeraria

*Come già detto la ragione dell'introduzione di queste causali di sistema per la movimentazione dei Fondi è dovuta alla necessità di recuperare correttamente i valori nella stampa Nota Integrativa.* 

Si rimanda al caso d'USO La nota integrativa o alle pagine dell'HELP UTENTE per maggiori dettagli.

### 4. DIRITTI

### CO02SCRCOG\_LIBCAU

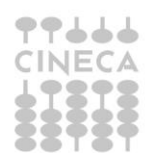

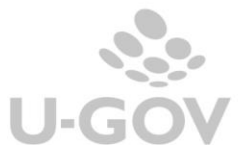